# Broom Spatial R Class

Frank Davenport

June 19, 2012

# 1 Get Your R On

This preliminary section will cover some basic details about R.

## 1.1 Data Structures

There are several ways that data are stored in R. Here are the main ones:

- Data Frames The most common format. Similar to a spread sheet. A data.frame() is indexed by rows and columns and store numeric and character data. The data.frame is typically what we use when we read in csv files, do regressions, et cetera.
- **Matrices and Arrays** Similar to data.frames but slightly faster computation wise while sacrificing some of the flexibility in terms of what information can be stored. In R a matrix object is a special case of an array that only has 2 dimensions. IE, an array is n-dimensional matrix while a matrix only has rows and columns (2 dimensions)
- Lists The most common and flexible type of R object. A list is simply a collection of other objects. For example a regression object is a list of: 1)Coefficient estimates 2) Standard Errors 3) The Variance/Covariance matrix 4) The design matrix (data) 5) Various measures of fit, et cetera.

We will look at examples of these objects in the next section

## 1.2 Reading Data in and Out

The most common way to read in data is with the read.csv() command. However you can read in virtually any type of text file. Type ?read.table in your console for some examples. If you have really large binary data sets sometimes the scan() function is more efficient. Finally using the foreign package you can read in SPSS, STATA, Matlab, SAS, and a host of other data formats from other stat and math software.

Let's read in a basic csv file.

```
# -----READING DATA IN AND OUT-----
mydat <-
read.csv("/Users/frankdavenport/Education/R_Work/SVN/broom/data/kenpop89to99.csv")
# mydat<-read.csv('H:/broom/data/kenpop89to99.csv')</pre>
```

We can explore the data using the names(), summary(), head(), and tail() commands (we will use these frequently through out the exercise)

```
names(mydat) #column names
## [1] "ip89DId" "ip89DName" "ADMIN3" "KEADMN3_ID" "Y89Pop" "Y89Births"
## [7] "Y89Brate" "Y99Pop" "Y99Births" "Y99Brate" "PopChg" "BrateChg"
```

## summary(mydat) #basic summary information

| ## | ip89DId       | ip89DName       | e ADMIN3        | KEADMN3_ID    | Y89Pop          |
|----|---------------|-----------------|-----------------|---------------|-----------------|
| ## | Min. :1010    | Kisii : 3       | KISII : 2       | Min. : 1.0    | Min. : 57960    |
| ## | 1st Qu.:3772  | Kakamega : 2    | BARINGO : 1     | 1st Qu.:12.8  | 1st Qu.: 222905 |
| ## | Median :6010  | Kericho : 2     | BOMET : 1       | Median :24.5  | Median : 451510 |
| ## | Mean :5207    | Machakos : 2    | BUNGOMA : 1     | Mean :25.5    | Mean : 619710   |
| ## | 3rd Qu.:7052  | Meru : 2        | BUSIA : 1       | 3rd Qu.:35.2  | 3rd Qu.: 947500 |
| ## | Max. :8030    | South Nyanza: 2 | E. MARAKWET: 1  | Max. :63.0    | Max. :1476500   |
| ## |               | (Other) :35     | (Other) :41     |               |                 |
| ## | Y89Births     | Y89Brate        | Ү99Рор          | Y99Births     | Y99Brate        |
| ## | Min. : 1680   | Min. :22.6      | Min. : 72380    | Min. : 1760   | Min. :19.0      |
| ## | 1st Qu.: 9350 | 1st Qu.:33.5    | 1st Qu.: 392545 | 1st Qu.:10870 | 1st Qu.:28.0    |
| ## | Median :18270 | Median :37.4    | Median : 629740 | Median :21820 | Median :31.0    |
| ## | Mean :23719   | Mean :37.0      | Mean : 872928   | Mean :27562   | Mean :31.6      |
| ## | 3rd Qu.:39855 | 3rd Qu.:40.9    | 3rd Qu.:1384665 | 3rd Qu.:42140 | 3rd Qu.:36.4    |
| ## | Max. :57460   | Max. :51.0      | Max. :2363120   | Max. :69380   | Max. :42.9      |
| ## |               |                 |                 |               |                 |
| ## | PopChg        | BrateChg        |                 |               |                 |
| ## | Min. :-14.0   | Min. :-38.00    |                 |               |                 |
| ## | 1st Qu.: 23.8 | 1st Qu.:-20.00  |                 |               |                 |
| ## | Median : 33.5 | Median :-14.00  |                 |               |                 |
| ## | Mean : 47.7   | Mean :-14.56    |                 |               |                 |
| ## | 3rd Qu.: 44.2 | 3rd Qu.: -6.75  |                 |               |                 |
| ## | Max. :343.0   | Max. : 0.00     |                 |               |                 |
| ## |               |                 |                 |               |                 |

## head(mydat) #first 6 rows

| ## |   | ip89DId  | ip89DName   | ADMIN3    | KEADMN3_ID | Y89Pop  | Y89Births | Y89Brate | Y99Pop  | Y99Births |
|----|---|----------|-------------|-----------|------------|---------|-----------|----------|---------|-----------|
| ## | 1 | 1010     | Nairobi     | NAIROBI   | 41         | 1325620 | 42560     | 32.11    | 2085820 | 58700     |
| ## | 2 | 2010     | Kiambu      | KIAMBU    | 38         | 908120  | 27720     | 30.52    | 1383300 | 36140     |
| ## | 3 | 2020     | Kirinyaga   | KIRINYAGA | 29         | 389440  | 10980     | 28.19    | 452180  | 10840     |
| ## | 4 | 2030     | Muranga     | MURANGA   | 36         | 862540  | 27940     | 32.39    | 737520  | 16500     |
| ## | 5 | 2040     | Nyandaura   | NYANDARUA | 22         | 348520  | 12520     | 35.92    | 468300  | 13320     |
| ## | 6 | 2050     | Nyeri       | NYERI     | 26         | 607980  | 17540     | 28.85    | 644380  | 14340     |
| ## |   | Y99Brate | e PopChg Bi | rateChg   |            |         |           |          |         |           |
| ## | 1 | 28.14    | 57          | -12       |            |         |           |          |         |           |
| ## | 2 | 26.13    | 3 52        | -14       |            |         |           |          |         |           |
| ## | 3 | 23.97    | 7 16        | -15       |            |         |           |          |         |           |
| ## | 4 | 22.37    | <i>–</i> 14 | -31       |            |         |           |          |         |           |
| ## | 5 | 28.44    | 4 34        | -21       |            |         |           |          |         |           |
| ## | 6 | 22.25    | 6           | -23       |            |         |           |          |         |           |

## tail(mydat) # last 6 rows

| ## |    | ip89DId | ip89DName   | ADMIN3      | KEADMN3_ID | Y89Pop  | Y89Births | Y89Brate | Ү99Рор  |
|----|----|---------|-------------|-------------|------------|---------|-----------|----------|---------|
| ## | 43 | 7120    | Uasin-Gishu | UASIN GISHU | 13         | 443280  | 17900     | 40.38    | 616240  |
| ## | 44 | 7130    | West-Pokot  | WEST POKOT  | 5          | 224640  | 9440      | 42.02    | 309020  |
| ## | 45 | 8010    | Bugoma      | BUNGOMA     | 11         | 741940  | 34600     | 46.63    | 1008080 |
| ## | 46 | 8020    | Busia       | BUSIA       | 16         | 425380  | 18640     | 43.82    | 547680  |
| ## | 47 | 8030    | Kakamega    | VIHIGA      | 21         | 1476500 | 57460     | 38.92    | 2011960 |

| ##                                                                        | 48                                                                                         | 8030        | Kakamega   | a KAF   | AMEGA          | 14   | 1476500     | 57460       | 38.92 2 | 2011960 |
|---------------------------------------------------------------------------|--------------------------------------------------------------------------------------------|-------------|------------|---------|----------------|------|-------------|-------------|---------|---------|
| ##                                                                        |                                                                                            | Y99Births   | Y99Brate   | PopChg  | BrateChg       |      |             |             |         |         |
| ##                                                                        | 43                                                                                         | 22260       | 36.12      | 39      | -11            |      |             |             |         |         |
| ##                                                                        | 44                                                                                         | 12940       | 41.87      | 38      | 0              |      |             |             |         |         |
| ##                                                                        | 45                                                                                         | 43240       | 42.89      | 36      | -8             |      |             |             |         |         |
| ##                                                                        | 46                                                                                         | 23440       | 42.80      | 29      | -2             |      |             |             |         |         |
| ##                                                                        | 47                                                                                         | 69380       | 34.48      | 36      | -11            |      |             |             |         |         |
| ##                                                                        | 48                                                                                         | 69380       | 34.48      | 36      | -11            |      |             |             |         |         |
|                                                                           |                                                                                            |             |            |         |                |      |             |             |         |         |
| #                                                                         | Wr                                                                                         | rite data d | out        |         |                |      |             |             |         |         |
| # 1                                                                       | <br>vrit                                                                                   | csv('/Us    | sers/frank | davenpo | ort/Education/ | R. W | ork/SVN/bro | oom/data/de | letethi | s.csv') |
|                                                                           | , allosion (, obolo, llamaatompolo, Laacabien, 10_work, byn, broom, aaba, actoboomib.obv ) |             |            |         |                |      |             |             |         |         |
| #                                                                         | Sa                                                                                         | ve a List   | of Object  | s in Yo | our R Workspac | e    |             |             |         |         |
| <pre># save(mvdat.someobject.anotherobject.file='Allmvstuff.Bdata')</pre> |                                                                                            |             |            |         |                |      |             |             |         |         |
|                                                                           |                                                                                            |             |            |         |                |      |             |             |         |         |

We will go over ways to index and subscript data.frames later on in the exercise. For now lets do a basic regression so you can see an example of a list

#### **1.3** Basic Regression (and an example of lists)

We use the lm() command to do a basic linear regression. The ~ symbol separates the left and right hand sides of the equation and we use '+' to separate terms and '\*' to specify interactions.

# -----REGRESSION AND LISTS-----

myreg <- lm(Y99Pop ~ Y89Births + Y89Brate, data = mydat) #Regress the Population in 1999
on the population and birthrate in 1989</pre>

myreg

```
##
## Call:
## Call:
## lm(formula = Y99Pop ~ Y89Births + Y89Brate, data = mydat)
##
## Coefficients:
## (Intercept) Y89Births Y89Brate
## 502593 38 -14369
##
```

A regression object is an example of a list. We can use the names() command to see what the list contains. We can use the summary() command to get a standard regression output (coefficients, standard errors, et cetera) and we can also create a new object that contains all the elements of a regression summary.

# -----EXPLORE A REGRESSION OBJECT----names(myreg) #get the names of the items in the regression object
## [1] "coefficients" "residuals" "effects" "rank" "fitted.values"
## [6] "assign" "qr" "df.residual" "xlevels" "call"
## [11] "terms" "model"

summary(myreg) #print out the key information

```
##
## Call:
## lm(formula = Y99Pop ~ Y89Births + Y89Brate, data = mydat)
##
## Residuals:
##
      Min
              1Q Median
                          3Q
                                     Max
## -362649 -117800 -10240 36497 597511
##
## Coefficients:
##
               Estimate Std. Error t value Pr(>|t|)
## (Intercept) 502592.59 199219.41 2.52 0.015 *
## Y89Births 38.05 2.03 18.76 <2e-16 ***
## Y89Brate -14369.09
                          5774.65 -2.49 0.017 *
## ---
## Signif. codes: 0 '***' 0.001 '**' 0.01 '*' 0.05 '.' 0.1 ' ' 1
##
## Residual standard error: 215000 on 45 degrees of freedom
## Multiple R-squared: 0.898, Adjusted R-squared: 0.894
## F-statistic: 199 on 2 and 45 DF, p-value: <2e-16
##
myregsum <- summary(myreg) #create a new regression summary object</pre>
names(myregsum)
  [1] "call"
                                      "residuals"
                                                      "coefficients" "aliased"
##
                       "terms"
## [6] "sigma"
                       "df"
                                      "r.squared"
                                                      "adj.r.squared" "fstatistic"
## [11] "cov.unscaled"
myregsum[["adj.r.squared"]] #extract the adjusted r squared
## [1] 0.8938
myregsum$adj.r.squared #does the same thing
## [1] 0.8938
```

That concludes our basic introduction to data.frames and lists. There is alot more material out on the web if you are interested. Later in the exercise we will look at data.frames in more detail.

## **1.4 Custom Functions**

It is hard to unleash the full potential of R without writing your own functions. Luckily it's very easy to do. Here are some trivial examples:

```
# -----CUSTOM FUNCTIONS------
add <- function(x) {
    #put the function arguments in () and the evaluation in {}
    x + 1
}
add(3)</pre>
```

```
## [1] 4
add(4)
## [1] 5
# -Set the default values for your function-
add <- function(x = 5) {
    x + 1
}
add() #automatically evaluates x=5
## [1] 6
add(6) #but you can still change the defaults
## [1] 7</pre>
```

That's about all there is too it. The function will generally return the result of the last line that was evaluated. However you can also use return() to specify exactly what the function will return.

Functions can also return other functions. This concept is known as 'closures' and can be a very powerful tool. Here are some trivial examples (courtesy of H. Wickham's 'R Masters Class'):

```
# -----FUN WITH CLOSURES---
power <- function(exponent) {</pre>
    function(x) {
        x^exponent
    }
}
square <- power(2) #create a function called square</pre>
square(2) #run the function and give it 2 as an argument
## [1] 4
square(4)
## [1] 16
cube <- power(3) #create a function called cube</pre>
cube(2)
## [1] 8
cube(4)
## [1] 64
```

# 2 Set Your Working Directory and Load Your Libraries

#### 2.1 Set the Working Directory

Let's do some basic set up first. In the code block below type in the file path to where your data is being held and then (if you want) use the setwd() (set working directory) command to give R a default location

to look for data files.

```
# -----BASIC SET UP------
# --Clear the workspace rm(list=ls()) #commented out for now, but a good way to start
# most R scripts
# --Set the working directory----
datdir <- "/Users/frankdavenport/Education/R_Work/SVN/broom/data/" #This is an example
of a Mac file path
# datdir<-'H:/broom/data/' #This is an example of a PC file path (USE THIS IF YOU ARE ON
# A BROOM MACHINE)</pre>
```

# setwd(datdir) #This sets the working directory (where R looks for files)- NOT NECESSARY
# FOR THE BROOM CLASS

## 2.2 Load Libraries

Next we will load a series of R packages that will give the functions we need to complete all the exercises in this document. R 'packages' are user contributed functions. There are about 5000 or so (with a constantly expanding list). If a package is already installed you load the package with the library() command. If you want to install a package you can use the install.packages() command (you have to provide the url of the CRAN mirror to download the package from-see the R website for more details). If you are using R Studio you can also just click on Tools>Install Packages, and type in the name(s) of the package you want to install.

For this exercise all of the packages should (hopefully) be already installed on your machine. We will load them below using the library() command. I also included some comments describing how we use each of the packages in the exercises.

```
# -----LOADING PACKAGES-----
```

```
# --Packages for Reading/Writing/Manipulating Spatial Data-----
library(rgdal) #conatins the read/writeOGR for reading shapelies and read/writeRGDAL for
reading raster data
library(maptools) #Contains the overlay command
gpclibPermit() #Makes all of the function in the maptools package available to us
## [1] TRUE
library(spdep) #Contains a number of useful spatial stat functions
library(spatstat) #Contains functions for generating random points drawn from a specific
data generating process
library(raster) #contains a number of useful functions for raster data, especially
extract()
# _____
# --Packages for Data Visualization and Manipulation--
library(ggplot2)
library(reshape2)
library(scales)
```

Note: Mention the importance of gpclibPermit() Note: Mention installing rgdal on a Mac,

# 3 Read and Plot Spatial Data

#### 3.1 Read in a Shapefile

The most flexible way to read in a shapefile is by using the readOGR command. This is the only option that will also read in the .prj file associated with the shapefile. NCEAS has a useful summary of the various ways to read in a shapefile: http://www.nceas.ucsb.edu/scicomp/usecases/ReadWriteESRIShapeFiles

I recommend always using readOGR().

Read OGR can be used for almost any vector data format. To read in a shapefile, you enter two arguments:

- dsn- The directory containing the shapefile (even if this is already your working directory)
- layer- the name of the shapefile, without the file extension

```
# -----READ IN A SHAPEFILE------
ds <- readOGR(dsn = datdir, layer = "kenya")
## OGR data source with driver: ESRI Shapefile
## Source: "/Users/frankdavenport/Education/R_Work/SVN/broom/data/", layer: "kenya"
## with 41 features and 2 fields
## Feature type: wkbPolygon with 2 dimensions</pre>
```

We can explore some basic aspects of the data using summary() and str(). Summary works on almost all R objects but returns different results depending on the type of object. For example if the object is the result of a linear regression then summary will give you the coefficient estimates, standard errors, t-stats,  $R^2$ , et cetera.

```
# -----EXPLORE THE DATA-----
summary(ds)
## Object of class SpatialPolygonsDataFrame
## Coordinates:
##
       min max
## x 33.909 41.899
## y -4.678 4.629
## Is projected: FALSE
## proj4string : [+proj=longlat +ellps=clrk80 +no_defs]
## Data attributes:
##
      ip89DId
                          ip89DName
## Min. :1010 Baringo
                             : 1
## 1st Qu.:3050 Bugoma
                               : 1
## Median :5030
                Busia
                               : 1
               Elgeyo-Marakwet: 1
## Mean :5090
## 3rd Qu.:7060
               Embu
                         : 1
## Max. :8030 Garissa
                               : 1
##
                 (Other)
                               :35
```

str(ds, 2)

```
## Formal class 'SpatialPolygonsDataFrame' [package "sp"] with 5 slots
##
     ..@ data
                    :'data.frame': 41 obs. of 2 variables:
                    :List of 41
##
     .. @ polygons
##
     ... 0 plotOrder : int [1:41] 17 36 21 19 12 15 20 14 26 34 ...
                    : num [1:2, 1:2] 33.91 -4.68 41.9 4.63
##
     ..@ bbox
     ... attr(*, "dimnames")=List of 2
##
##
     .. @ proj4string:Formal class 'CRS' [package "sp"] with 1 slots
```

As mentioned above, the summary() command works on virtually all R objects. In this case it gives some basic information about the projection, coordinates, and data contained in our shapefile

The str() or structure command tells us how R is actually storing and organizing our shapefile. This is a useful way to explore complex objects in R. When we use str() on a spatial polygon object, it tells us the object has five 'slots':

- 1. data: This holds the data.frame
- 2. polygons: This holds the coordinates of the polygons
- 3. *plotOrder*: The order that the coordinates should be drawn
- 4. *bbox*: The coordinates of the bounding box (edges of the shape file)
- 5. proj4string: A character string describing the projection system

The only one we want to worry about is data, because this is where the data.frame() associated with our spatial object is stored. We access slots using the @ sign.

Note Mention S3 vs S4 classes?

```
# -----ACCESS THE SHAPEFILE DATA-----
dsdat <- ds@data #extract the data into a regular data.frame
head(dsdat)
##
    ip89DId ip89DName
## 0
       1010
            Nairobi
## 1
       2010
               Kiambu
## 2
       2020 Kirinyaga
## 3
       2030 Muranga
## 4
       2040 Nyandaura
## 5
       2050
                Nyeri
```

ds@data\$new <- 1:nrow(dsdat) #add a new colunm, just like adding data to a data.frame head(ds@data)

ip89DId ip89DName new ## ## 0 1010 Nairobi 1 ## 1 2010 Kiambu 2 ## 2 2020 Kirinyaga 3 ## 3 2030 Muranga 4 ## 4 2040 Nyandaura 5 ## 5 2050 Nyeri 6

#### 3.2 Plotting the Data

Plotting is easy, use the plot() command:

# -----PLOT THE SHAPEFILE------

plot(ds)

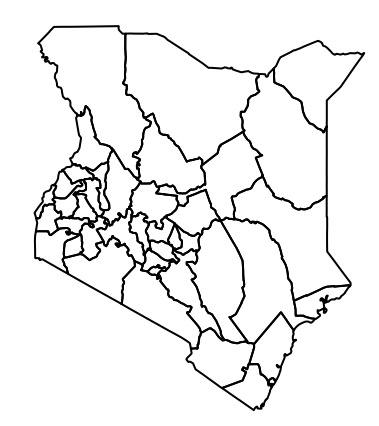

Obviously there are more options to dress up your plot and make a proper map/graphic. A common method is to use spplot() from the sp package. However I prefer to use the functions available in the ggplot2 package as I think they are more flexible and intuitive. We will address maps and graphics later in the in the class. For now, let us move onto reading in some tabular data and merging that data to our shapefile (similar to the join operation in ArcGIS).

# 4 Read in a .csv File and Join it to the Shapefile

## 4.1 Read in a .csv file

First lets read in a .csv file using read.csv()

```
# -----READ AND EXPLORE A CSV-----
d <- read.csv(paste(datdir, "kenpop89to99.csv", sep = ""))
# Use summary()get a quick look at the data:
summary(d)</pre>
```

| ## | ip89DId      | ip89DName       |         | ADMIN3  | KEADMN3_ID   | Ү89Рор          |
|----|--------------|-----------------|---------|---------|--------------|-----------------|
| ## | Min. :1010   | Kisii : 3       | KISII   | : 2     | Min. : 1.0   | Min. : 57960    |
| ## | 1st Qu.:3772 | Kakamega : 2    | BARINGO | : 1     | 1st Qu.:12.8 | 1st Qu.: 222905 |
| ## | Median :6010 | Kericho : 2     | BOMET   | : 1     | Median :24.5 | Median : 451510 |
| ## | Mean :5207   | Machakos : 2    | BUNGOMA | : 1     | Mean :25.5   | Mean : 619710   |
| ## | 3rd Qu.:7052 | Meru : 2        | BUSIA   | : 1     | 3rd Qu.:35.2 | 3rd Qu.: 947500 |
| ## | Max. :8030   | South Nyanza: 2 | E. MARA | KWET: 1 | Max. :63.0   | Max. :1476500   |

```
(Other) :35 (Other) :41
##
##
     Y89Births
                                   Y99Pop
                                                 Y99Births
                                                                  Y99Brate
                     Y89Brate
   Min. : 1680
                         :22.6 Min. : 72380 Min. : 1760 Min.
                                                                      :19.0
##
                 Min.
##
   1st Qu.: 9350 1st Qu.: 33.5 1st Qu.: 392545
                                               1st Qu.:10870 1st Qu.:28.0
##
   Median :18270 Median :37.4 Median : 629740 Median :21820 Median :31.0
                                                              Mean
##
   Mean
          :23719 Mean
                         :37.0 Mean
                                      : 872928
                                                Mean :27562
                                                                      :31.6
##
   3rd Qu.:39855
                  3rd Qu.:40.9
                              3rd Qu.:1384665
                                                3rd Qu.:42140
                                                               3rd Qu.:36.4
##
   Max. :57460
                        :51.0
                              Max. :2363120
                                                Max. :69380 Max. :42.9
                 Max.
##
##
       PopChg
                     BrateChg
##
   Min.
         :-14.0
                 Min.
                       :-38.00
##
   1st Qu.: 23.8
                 1st Qu.:-20.00
   Median : 33.5 Median :-14.00
##
   Mean : 47.7
                 Mean :-14.56
##
##
  3rd Qu.: 44.2
                  3rd Qu.: -6.75
  Max. :343.0
##
                  Max. : 0.00
##
# head(d) #first six rows tail(d) #last six rows
# -If you are using RStudio-Click on the Workspace Tab, then click on 'd' and you will
# get a spreadsheet view of the data. If you are not using RStudio you can get the same
# result by typing fix(d)
```

Before we merge the csv file to our shapefile, let's do some basic cleaning. The csv file has some excess columns and rows. Let's get rid of them. We access rows and columns by using square brackets [,]. Here are some examples using are data.frame 'd':

- d[1,] first row, all columns
- d[,1] first column all rows
- d[1,1] item in the first row and first column
- d[,1:5] columns 1 through 5 (also works with rows)
- d[,c(1,4,5)] columns 1,4 and 5 (also works with rows)
- d[,'variable'] column names 'variable'
- d\$variable same as above, but returns the column as a vector
- d[d\$variable>10,] rows from all columns that correspond where the values in 'variable' are greater than 10

Hopefully you get the idea. See the R cheat sheet: http://cran.r-project.org/doc/contrib/Short-refcard.pdf for more information.

Now we extract only the columns we we want and then use the unique() command to get rid of duplicate rows.

# -----EXTRACT COLUMNS FROM CSV------

```
d <- d[, c("ip89DId", "PopChg", "BrateChg", "Y89Pop", "Y99Pop")] #Grab only the columms
we want
summary(d)</pre>
```

| ##                                                                               | ip89DId              | PopChg        | BrateChg       | Ү89Рор          | Ү99Рор          |  |  |  |  |
|----------------------------------------------------------------------------------|----------------------|---------------|----------------|-----------------|-----------------|--|--|--|--|
| ##                                                                               | Min. :1010           | Min. :-14.0   | Min. :-38.00   | Min. : 57960    | Min. : 72380    |  |  |  |  |
| ##                                                                               | 1st Qu.:3772         | 1st Qu.: 23.8 | 1st Qu.:-20.00 | 1st Qu.: 222905 | 1st Qu.: 392545 |  |  |  |  |
| ##                                                                               | Median :6010         | Median : 33.5 | Median :-14.00 | Median : 451510 | Median : 629740 |  |  |  |  |
| ##                                                                               | Mean :5207           | Mean : 47.7   | Mean :-14.56   | Mean : 619710   | Mean : 872928   |  |  |  |  |
| ##                                                                               | 3rd Qu.:7052         | 3rd Qu.: 44.2 | 3rd Qu.: -6.75 | 3rd Qu.: 947500 | 3rd Qu.:1384665 |  |  |  |  |
| ##                                                                               | Max. :8030           | Max. :343.0   | Max. : 0.00    | Max. :1476500   | Max. :2363120   |  |  |  |  |
| nrov<br>##                                                                       | nrow(d)<br>## [1] 48 |               |                |                 |                 |  |  |  |  |
| d <- unique(d) #get rid of duplicate rows<br>nrow(d) #note we now have less rows |                      |               |                |                 |                 |  |  |  |  |
| ##                                                                               | [1] 41               |               |                |                 |                 |  |  |  |  |

#### 4.2 Join the csv file to our Shapefile

In R there a variety of options available for joining data sets. The most simple and intuitive is the merge() command (see ?merge for details). Merge takes two data.frames and matches them based on common attributes in columns. If the user does not specify the name(s) of the columns then merge will just look for common column names and perform the join on those. However with spatial objects the process is a little more tricky. Unfortunately merge automatically re-orders the new merged data.frame based on the common columns. This will not work for a spatial object as the associated shapes (points, lines, or polygons) would have to be reordered as well. There are a variety of ways around this and I will show a simple one below.

First I will demonstrate the basic merge() function. Then I will show one method for merging tabular to spatial data.

```
# -----EXPLORE MERGE AND DO A TABLE JOIN-----
# -----First a basic Merge Just to Demonstrate-----
d2 <- ds@data #Extract the data
d3 <- merge(d, d2) #They have common columm names so we don't have to specify what to
join on
head(d3)
##
     ip89DId PopChg BrateChg Y89Pop Y99Pop ip89DName new
## 1
       1010
                57
                        -12 1325620 2085820
                                             Nairobi
                                                       1
## 2
       2010
                52
                        -14 908120 1383300
                                              Kiambu
                                                       2
## 3
       2020
                16
                        -15 389440 452180 Kirinyaga
                                                       3
## 4
       2030
               -14
                        -31 862540 737520
                                             Muranga
                                                       4
## 5
       2040
                34
                        -21 348520 468300 Nyandaura
                                                       5
## 6
       2050
                        -23 607980 644380
                6
                                               Nyeri
                                                       6
d4 <- merge(ds, d) #This will produce the same result.
head(d4)
##
     ip89DId ip89DName new PopChg BrateChg Y89Pop Y99Pop
                              57
## 1
       1010
              Nairobi 1
                                     -12 1325620 2085820
## 2
       2010
               Kiambu 2
                              52
                                     -14 908120 1383300
```

## 3 3 16 2020 Kirinyaga -15 389440 452180 ## 4 2030 Muranga 4 -14 -31 862540 737520 ## 5 2040 Nyandaura 5 34 -21 348520 468300 ## 6 2050 Nyeri 6 6 -23 607980 644380 # ======= \_\_\_\_\_ \_\_\_\_\_ # -----Now lets do the Table Join: Join csv data to our Shapefile---# -We can do the join in one line by using the match() function ds@data <- data.frame(ds@data, d[match(ds@data[, "ip89DId"], d[, "ip89DId"]), ]) summary(ds) ## Object of class SpatialPolygonsDataFrame ## Coordinates: ## min max ## x 33.909 41.899 ## y -4.678 4.629 ## Is projected: FALSE ## proj4string : [+proj=longlat +ellps=clrk80 +no\_defs] ## Data attributes: ## ip89DId ip89DName new ip89DId.1 PopChg Min. :1010 : 1 Min. :1010 Min. :-14.0 ## Baringo Min. : 1 ## 1st Qu.:3050 Bugoma : 1 1st Qu.:11 1st Qu.:3050 1st Qu.: 24.0 ## Median :5030 Busia Median :21 Median :5030 Median : 34.0 : 1 ## Mean :5090 Elgeyo-Marakwet: 1 Mean :21 Mean :5090 Mean : 47.3 ## 3rd Qu.:7060 Embu : 1 3rd Qu.:31 3rd Qu.:7060 3rd Qu.: 42.0 ## Max. :8030 Garissa : 1 Max. :41 Max. :8030 Max. :343.0 ## (Other) :35 BrateChg ## Y89Pop Y99Pop Min. :-38.0 Min. : 57960 Min. : 72380 ## 1st Qu.: 214240 ## 1st Qu.:-18.0 1st Qu.: 324180 ## Median :-12.0 Median : 403760 Median : 547680 ## Mean :-13.4 Mean : 523950 Mean : 721160 3rd Qu.: -6.0 3rd Qu.: 741940 ## 3rd Qu.: 813200 ## Max. : 0.0 Max. :1476500 Max. :2363120 ## # head(ds@data) 

Note that the values from our csv are not in the data attributes of the shapefile. Note also that we have duplicated the join field 'ip89DId'. We can delete it afterwards but it's a nice way to double check and make sure our join worked correctly. I will go over the details of this approach in class and you can also see an explanation here:

http://stackoverflow.com/questions/3650636/how-to-attach-a-simple-data-frame-to-a-spatialpolygondatafra

# 5 Create Random Points and Extract as a Text File

Just like in the ArcGIS lab that preceded this one, we are going to do a point in polygon spatial join. However before we do that we are going to generate some random points. We will use the function runifpoint() from the spatstat package. This function creates N points drawn from a spatial uniform distribution (complete spatial randomness) within a given bouning box. The bounding box can be in a variety of forms but the most straightforward is simply a four element vector with *xmin* (the minimum x coordinate), *xmax*, *ymin*, and *ymax*. In the code below we will extract this box from our Kenya data set, convert it to a vector, generate the points, and then plot the points on top of the Kenya map.

```
# -----GENERATE RANDOM POINTS-----
win <- bbox(ds) #the bounding box around the Kenya dataset
win
##
        min
               max
## x 33.909 41.899
## y -4.678 4.629
win <- t(win) #transpose the bounding box matrix</pre>
win
##
          Х
                  У
## min 33.91 -4.678
## max 41.90 4.629
win <- as.vector(win) #convert to a vector for input into runifpoint()
win
## [1] 33.909 41.899 -4.678 4.629
dran <- runifpoint(100, win = as.vector(t(bbox(ds)))) #create 100 random points</pre>
plot(ds)
plot(dran, add = T)
```

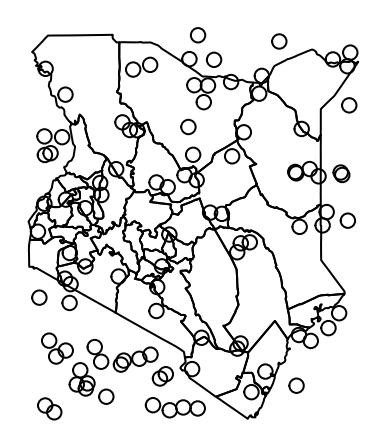

Now that we have created some random points, we will extract the x coordinates (longitude), y coordinates (latitude), and then simulate some values to go with them. The purpose of doing this is to create a file similar to the the random points file we used in the ArcGIS exercise: A text file with x,y, and some values. We will then write those values out as a .csv file, read them back in, convert them to a shapefile, and then do a point in polygon spatial join.

```
# -----CONVERT RANDOM POINTS TO DATA.FRAME------
dp <- as.data.frame(dran) #This creates a simple data frame with 2 columms, x and y
head(dp)
##
         Χ
                V
## 1 37.78 2.3948
## 2 41.65 0.1244
## 3 38.41 4.0228
## 4 34.32 3.8055
## 5 39.56 3.6338
## 6 34.72 2.1490
# Now we will add some values that will be aggregated in the next exercise
dp$values <- rnorm(100, 5, 10) #generates 100 values from a Normal distribution with
mean 5, and sd-10
head(dp)
##
         Χ
               y values
## 1 37.78 2.3948 23.710
## 2 41.65 0.1244 4.545
## 3 38.41 4.0228 14.542
## 4 34.32 3.8055 3.960
## 5 39.56 3.6338 8.033
## 6 34.72 2.1490 8.913
```

# 6 Do a Point in Polygon Spatial Join

In the last exercise we generated some random points along with some random values. Now we will read that data in, convert it to a shapefile (or a SpatialPointsDataFrame object) and then do a point in polygon spatial join. The command for converting coordinates to spatial points is SpatialPointsDataFrame()

```
# -----CONVERT RANDOM POINTS TO SPATIAL POINTS DATAFRAME--
dsp <- SpatialPointsDataFrame(coords = dp[, c("x", "y")], data = data.frame(values =
dp$values))
summary(dsp)
## Object of class SpatialPointsDataFrame
## Coordinates:
##
      min
             max
## x 34.14 41.706
## y -4.52 4.618
## Is projected: NA
## proj4string : [NA]
## Number of points: 100
## Data attributes:
##
     Min. 1st Qu. Median
                             Mean 3rd Qu.
                                             Max.
## -24.300 -0.455 5.780 5.890 12.700
                                           28.100
```

# --Since the Data was Generated from a source with same projection as our Kenya data, # we will go head and define the projection'

```
dsp@proj4string <- ds@proj4string
```

Now that we have created some points and defined their projection, we are ready to do a point in polygon spatial join. We will use the over() command (short for overlay()).

In the over() command we feed it a spatial polygon object (ds), a spatial points object (dsp), and tell it what function we want to use to aggregate the spatial point up. In this case we will use the mean (but we could use any function or write our own). The result will give us a data.frame, and we will then put the resulting aggregated values back into the data.frame() associated with ds (ds@data).

See ?over() for more information.

```
# -----POINT IN POLY JOIN-----
# -The data frame tells us for each point the index of the polygon it falls into
dsdat <- over(ds, dsp, fn = mean) #do the join
head(dsdat) #look at the data
##
     values
## 0
         NA
## 1
         NΑ
## 2 -11.27
## 3 16.17
## 4
         NA
## 5
         NΔ
inds <- row.names(dsdat) #get the row names of dsdat so that we can put the data back
into ds
head(inds)
## [1] "0" "1" "2" "3" "4" "5"
ds@data[inds, "pntvals"] <- dsdat #use the row names from dsdata to add the aggregated
point values to ds@data
head(ds@data)
##
     ip89DId ip89DName new ip89DId.1 PopChg BrateChg Y89Pop Y99Pop pntvals
## 0
               Nairobi
                                         57
        1010
                         1
                                1010
                                                 -12 1325620 2085820
                                                                           NΑ
## 1
        2010
                Kiambu
                         2
                                2010
                                         52
                                                 -14 908120 1383300
                                                                           NA
                                                                      -11.27
## 2
        2020 Kirinyaga
                                2020
                                         16
                                                 -15 389440
                                                             452180
                         3
## 3
        2030
              Muranga
                         4
                                2030
                                        -14
                                                 -31
                                                      862540
                                                              737520
                                                                       16.17
## 4
        2040 Nyandaura
                         5
                                2040
                                         34
                                                 -21 348520
                                                              468300
                                                                          ΝA
## 5
        2050
                                2050
                                          6
                                                 -23 607980
                 Nyeri
                         6
                                                              644380
                                                                           NA
```

# 7 Do a Pixel in Polygon Spatial Join

In this section we will explore another common spatial join operation. In this case you you have raster data that you want to aggregate up to the level of the polygons. A common example is that you have a surface of observed or interpolated temperature measurements and you want to find out what the average

(or sum, max, min, et cetera) temperature is for each polygon (which could represent states, counties, et cetera).

```
# -----READ AND CROP A RASTER------
g <- readGDAL(fname = "data/anom.2000.03.tiff") #Read in a geoTiff of rainfall anomolies
## data/anom.2000.03.tiff has GDAL driver GTiff
## and has 801 rows and 751 columns
g <- raster(g) #convert it to a format recongnizable by the raster package
# -plot it
plot(g)
plot(ds, add = T) #plot kenay on top to get some sense of the extent
# ---Crop the Raster Dataset to the Extent of the Kenya Shapefile
gc <- crop(g, ds) #clip the raster to the extent of the shapefile
# Then test again to make sure they line up
plot(gc)
plot(ds, add = T)</pre>
```

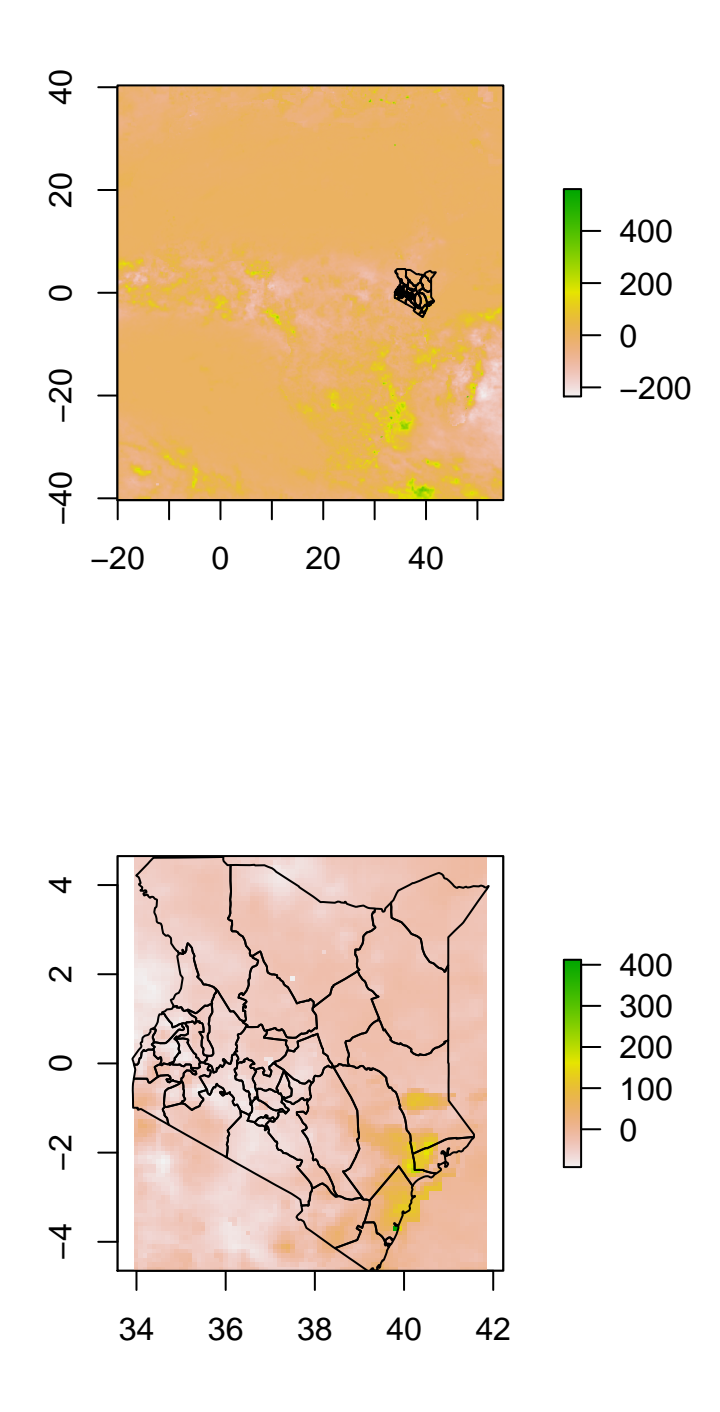

In the last step we read in a raster file, cropped it to the extent of the Kenya data (just to cut down on the file size and demonstrate that function). Now we will aggregate the pixel values up the polygon values using the extract() function.

```
# -----PIXEL IN POLY SPATIAL JOIN------
# Unweighted- only assigns grid to district if centroid is in that district
ds@data$precip <- extract(gc, ds, fun = mean, weights = FALSE)
## Warning message: Transforming SpatialPolygons to the CRS of the Raster
# Weighted (more accurate, but slower)- weights aggregation by the amount of the grid
# cell that falls within the district boundary
# ds@data$precip_wght<-extract(gc,ds,fun=mean,weights=TRUE)
# -If you want to see the actual values and the weights associated with them do this:
# rastweight<-extract(gc,ds,weights=TRUE)
# ----Examine the Results and Extract the Data------ Plot The Results
# spplot(dsp[,c('wrsi','wrsi_wght')])</pre>
```

Now that we've added all this data to our shapefile, we'll write it out as a new shapefile and then load it in to make some maps in the next exercise.

# 8 Make Maps with ggplot2()

If you have not already done so, load ggplot2 and some related packages.

For more info on the ggplot2 and the grammar of graphics see the resources at http://had.co.nz/ggplot2/.

The 'gg' in the ggplot2 is short for *The Grammar of Graphics* which references a famous book by the same name. The idea behind the book and the software is to try and decompose any graphic into a set of fundamental elements. We can then use these elements to construct any type of graphic we want (the elements are the grammar), rather than having a different command for every type of graphic out there. We do not have time to do a full overview of ggplot2 but if you click on the link above and scroll down there is a good visual overview of how ggplot2 works. If you have time take a minute to visit the website.

#### 8.1 Setting up the Data with fortify()

The ggplot2() package separates spatial data into 2 elements: 1) The data.frame and 2)The spatial coordinates. If you want to make a map from a shapefile you first have to use the fortify() command which converts the shapefile to a format readable by ggplot2:

# -----PREP SPATIAL DATA FOR GGPLOT WITH FORTIFY()----pds <- fortify(ds) #convert to form readable by ggplot2 ## Using ip89DId to define regions. pds\$ip89DId <- as.integer(pds\$id)</pre> head(pds) ## id ip89DId long lat order hole piece group ## 1 36.91 -1.165 1 FALSE 1 1010.1 1010 1010 ## 2 36.91 -1.165 2 FALSE 1010 1 1010.1 1010 ## 3 36.92 -1.165 3 FALSE 1 1010.1 1010 1010

| ## | 4 | 36.94 | -1.176 | 4 | FALSE | 1 | 1010.1 | 1010 | 1010 |
|----|---|-------|--------|---|-------|---|--------|------|------|
| ## | 5 | 36.94 | -1.179 | 5 | FALSE | 1 | 1010.1 | 1010 | 1010 |
| ## | 6 | 36.94 | -1.181 | 6 | FALSE | 1 | 1010.1 | 1010 | 1010 |

Now, we will build the map step by step using ggplot2. We could do it all in one line, but it's easier to do it one step at a time so you can see how the different elements combine to make the final graphic. In the code below we will first create the basic layer using the ggplot command, and then we customize to it.

```
# -----MAKE A BASIC MAP-----
```

```
# Make the Map
p1 <- ggplot(d, aes(map_id = ip89DId))
p1 <- p1 + geom_map(aes(fill = PopChg, map_id = ip89DId), map = pds)
p1 <- p1 + expand_limits(x = pds$lon, y = pds$lat) + coord_equal()
p1 + xlab("Basic Map with Default Elements")</pre>
```

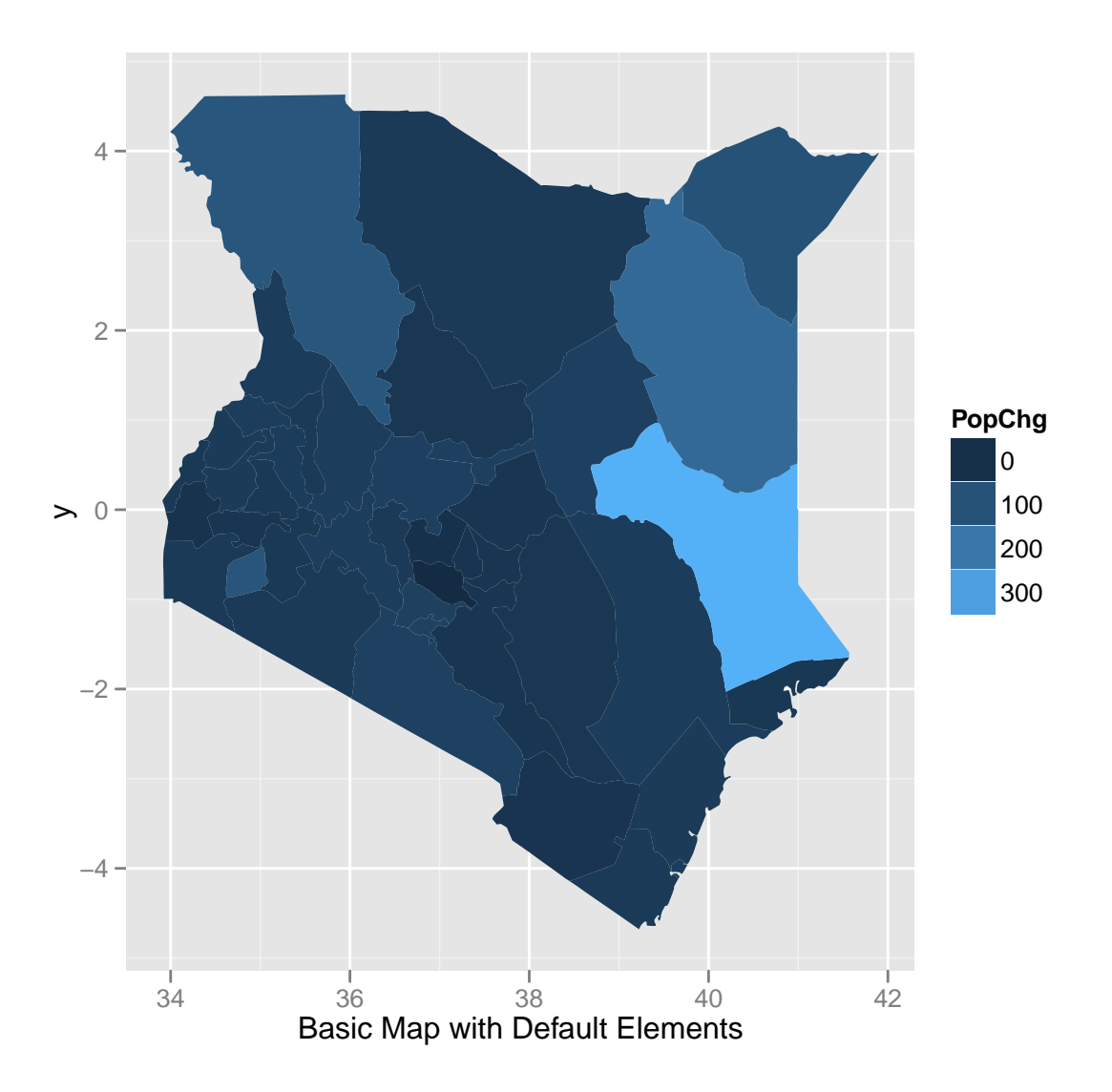

Now we have a basic map, let's make some tweaks to it.

```
----CHANGE THE COLOR SCHEME, TWEAK THE LEGEND-----
#
# -- Change the Colour Scheme---
p1 <- p1 + scale_fill_gradient(name = "Population \nChange", low = "wheat", high =</pre>
"steelblue") #to set break points, enter in breaks=c(...,..)
# The \n in Population \nChange' indicates a carriage return
p1 + xlab("We Changed the Color Scale and Gave the Legend a Proper Name")
# ---Tweak the Legend--
p1 <- p1 + guides(fill = "colorbar") #for more advanced colorabr options see</pre>
?guide_colorbar()
```

p1 + xlab("Now the Legend is a Colorbar \n which better Represents Continuous Data")

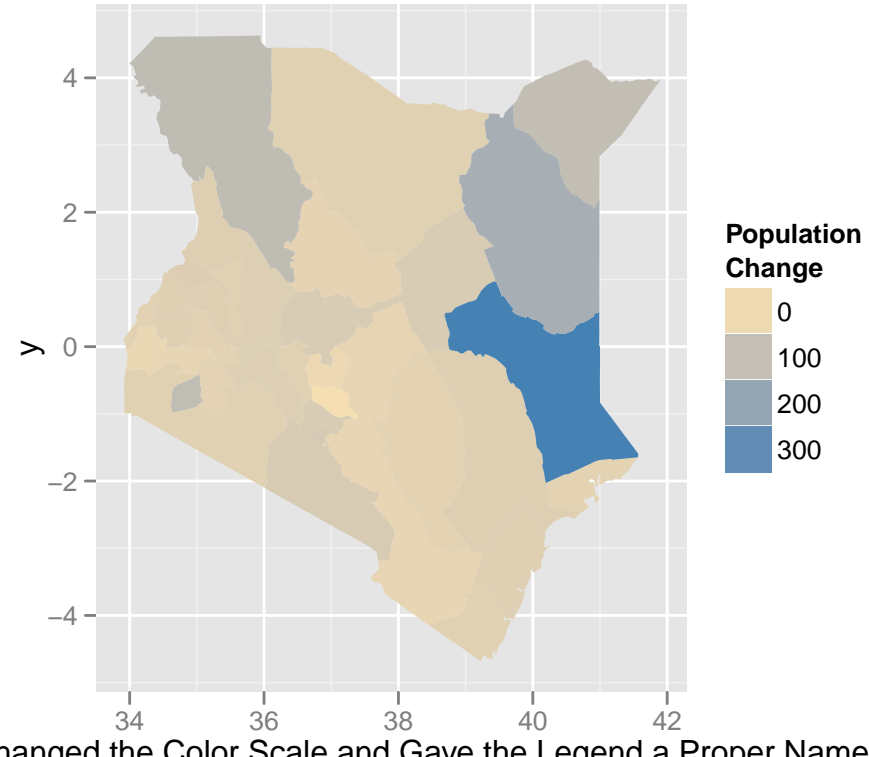

changed the Color Scale and Gave the Legend a Proper Name

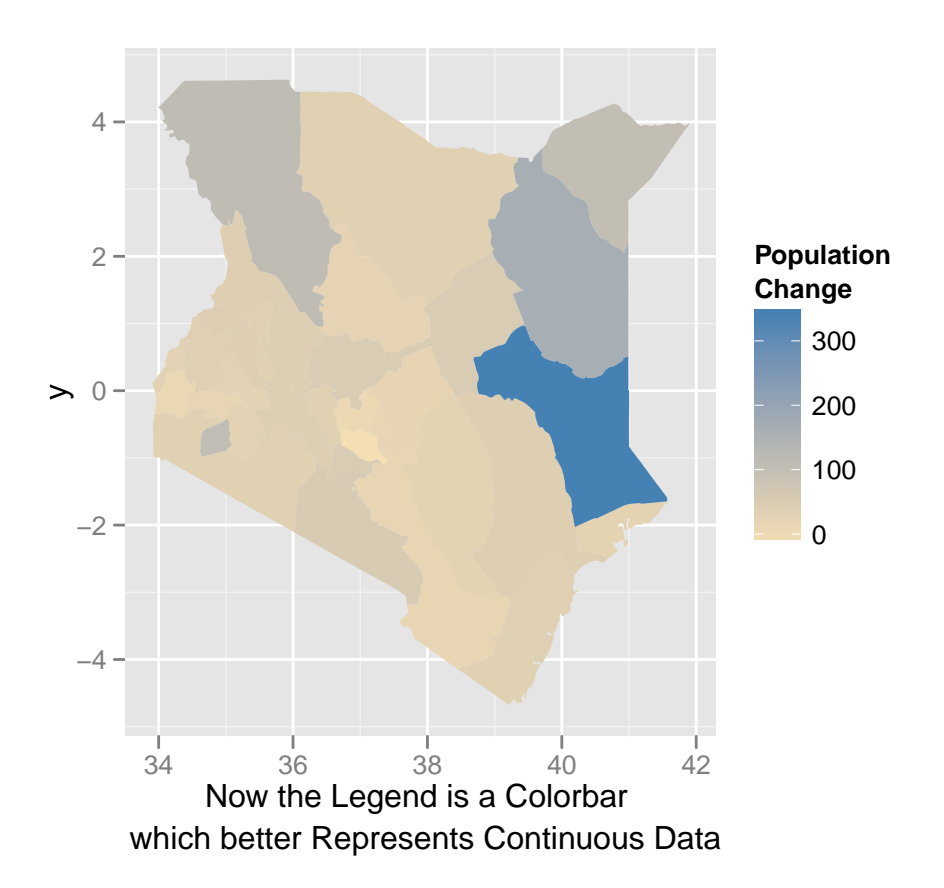

Now we will get rid of all the unnecessary information in the background.

```
# -----EDIT THE BACKGROUND-----
# ----Get Rid of the Background----
# Blank Grid, Background,Axis,and Tic Marks
bGrid <- opts(panel.grid.major = theme_blank(), panel.grid.minor = theme_blank())
bBack <- opts(panel.background = theme_blank())
bAxis <- opts(axis.title.y = theme_blank())
bTics <- opts(axis.text.x = theme_blank(), axis.text.y = theme_blank(), axis.ticks =
theme_blank())
p1 <- p1 + bAxis + bTics + bGrid + bBack
p1 + xlab("We got rid of all the \nunneccessary background material")</pre>
```

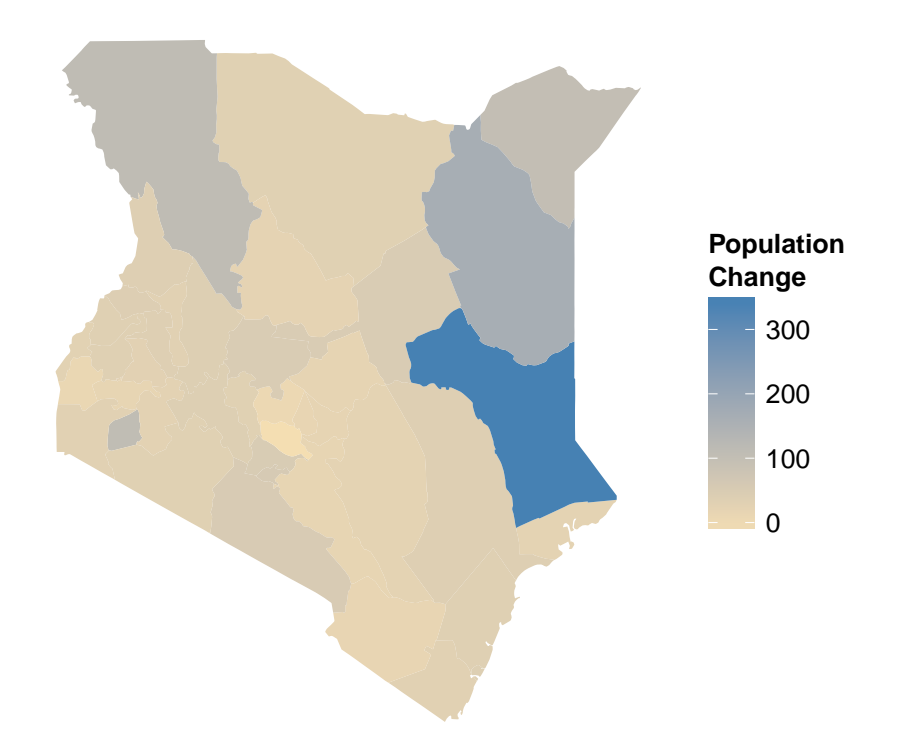

# We got rid of all the unneccessary background material

Now let's label the polygon names and data values.

```
# -----ADD SOME LABELS-----
# ----Add Some Polygon labels--- -Polygon Labels
cens <- as.data.frame(coordinates(ds)) #extract the coordinates for centroid of each
polygon
cens$Region <- ds$ip89DName</pre>
cens$ip89DId <- ds$ip89DId</pre>
head(cens) #we will use this file to label the polygons
##
        V1
               V2
                     Region ip89DId
## 1 36.86 -1.2985 Nairobi
                             1010
## 2 36.82 -1.0744
                               2010
                     Kiambu
## 3 37.32 -0.5266 Kirinyaga
                               2020
## 4 37.03 -0.8108
                     Muranga
                               2030
## 5 36.48 -0.3225 Nyandaura
                                2040
## 6 36.95 -0.3396
                       Nyeri
                                2050
p1 <- p1 + geom_text(data = cens, aes(V1, V2, label = Region), size = 2.5, vjust = 1)</pre>
p1 + xlab("We added some text labels \nfor the Various Spatial Units")
```

```
# ---Add Some value Labels-----
pdlab <- merge(cens, d) #Merge the centroids with out data</pre>
head(pdlab) #We will use this to label the polygons with their data values
##
     ip89DId
                              Region PopChg BrateChg Y89Pop Y99Pop
                V1
                        V2
## 1
        1010 36.86 -1.2985
                                         57
                             Nairobi
                                                 -12 1325620 2085820
## 2
        2010 36.82 -1.0744
                              Kiambu
                                         52
                                                 -14 908120 1383300
## 3
        2020 37.32 -0.5266 Kirinyaga
                                         16
                                                 -15 389440 452180
## 4
        2030 37.03 -0.8108
                             Muranga
                                        -14
                                                 -31 862540
                                                              737520
## 5
        2040 36.48 -0.3225 Nyandaura
                                         34
                                                 -21 348520
                                                              468300
## 6
        2050 36.95 -0.3396
                               Nyeri
                                          6
                                                  -23 607980
                                                              644380
p1 <- p1 + geom_text(data = pdlab, aes(V1, V2, label = paste("(", PopChg, ")", sep =
"")),
    colour = "black", size = 2, vjust = 3.7)
p1 + xlab("Now we added the actual value labels for the data")
```

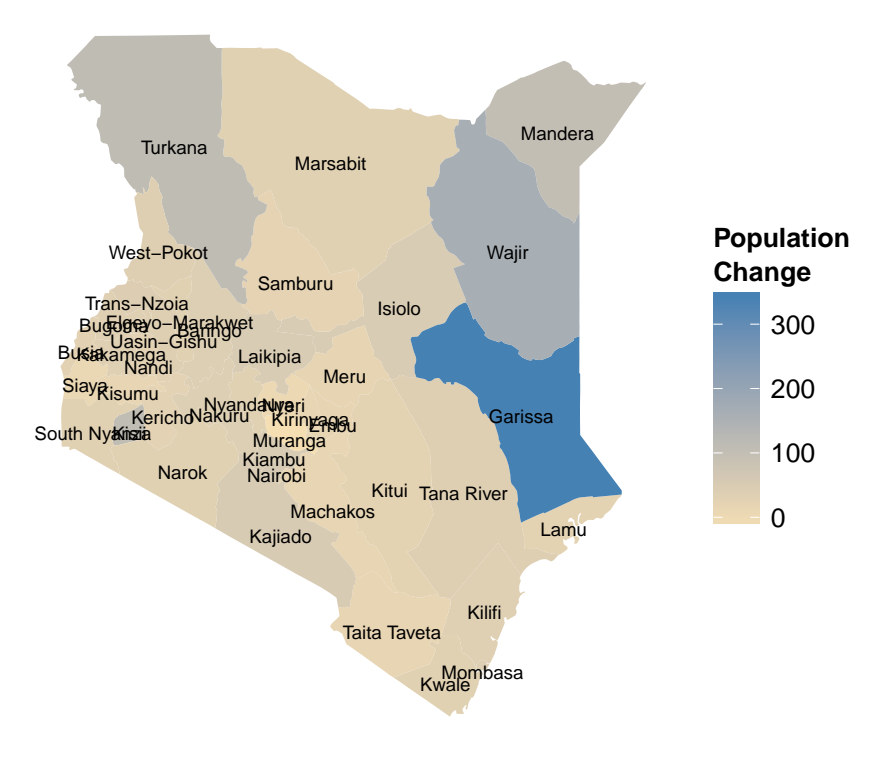

We added some text labels for the Various Spatial Units

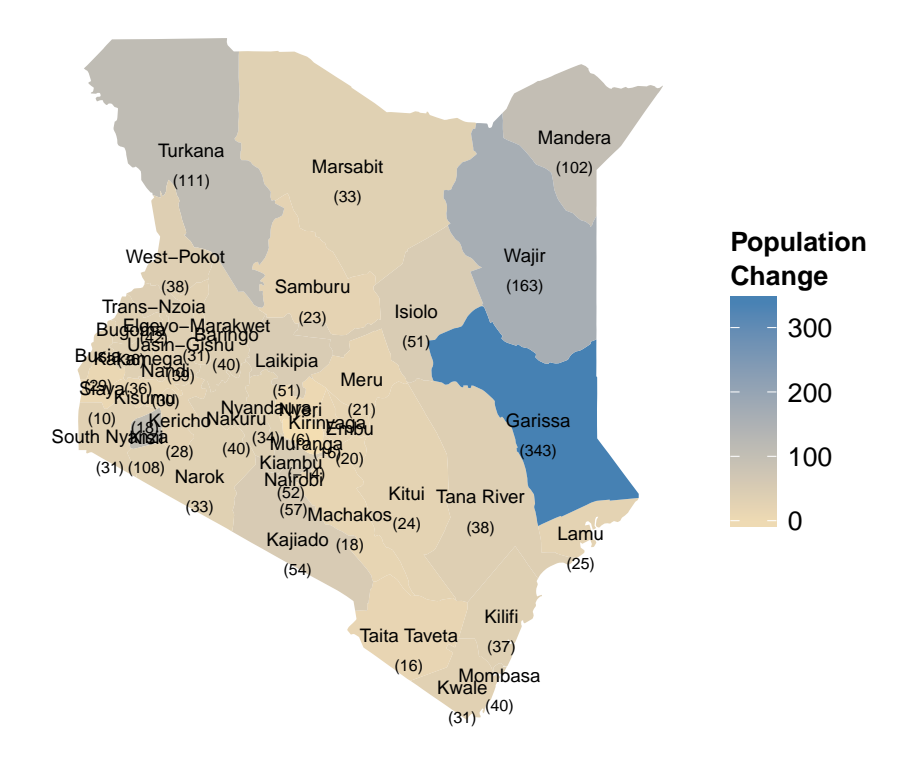

## Now we added the actual value labels for the data

Finally we will add a title.

```
# ----Add a title-----
p1 <- p1 + opts(title = "Population Change in Kenya \n (1989-1999)")
p1 + xlab("Finally we add a title")</pre>
```

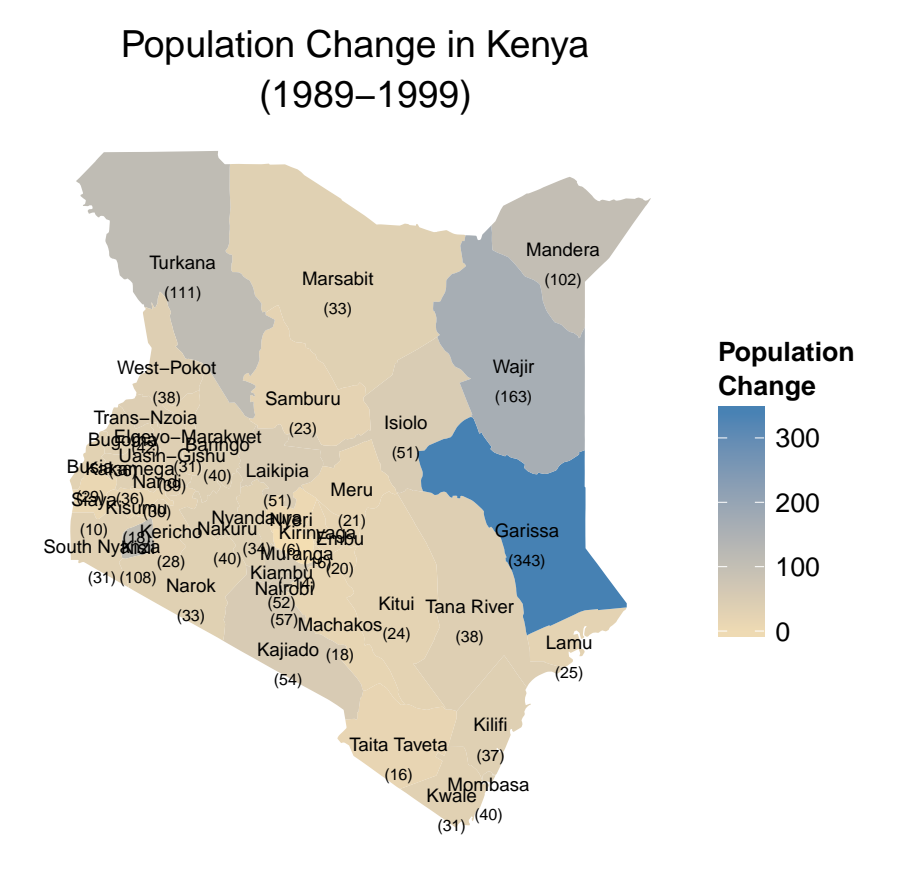

Finally we add a title

## 8.2 Plotting Panel Maps

So now we have made a basic map with a legend, location labels, and value labels. One of the advantages of ggplot is the ease with which you can create panel graphics, or to use the ggplot terminology 'faceting'. Imagine for example that you have a spatial panel data set- multiple observations of the same spatial feature over several years. Ggplot gives you several options for displaying this data using either the facet\_wrap() or facet\_grid() commands. In the example below we will make panel maps for the population data in the Kenya data set.

```
-----RESHAPE THE DATA AND MAKE A PANEL MAP------
pd <- d[, c("ip89DId", "Y89Pop", "Y99Pop")] #select out certain columms</pre>
pd <- melt(pd, id.vars = "ip89DId") #convert the data to 'long' form
head(pd) #take a look at the data
##
     ip89DId variable
                        value
## 1
        1010
              Y89Pop 1325620
## 2
        2010
              Y89Pop 908120
        2020
              Y89Pop 389440
## 3
## 4
        2030
              Y89Pop 862540
        2040
               Y89Pop
                      348520
## 5
## 6
        2050
               Y89Pop 607980
```

```
pmap <- ggplot(pd, aes(map_id = ip89DId))
p2 <- pmap + geom_map(aes(fill = value, map_id = ip89DId), map = pds) +
facet_wrap(~variable)
p2 <- p2 + expand_limits(x = pds$lon, y = pds$lat) + coord_equal()
p2 + xlab("Basic Panel Map")</pre>
```

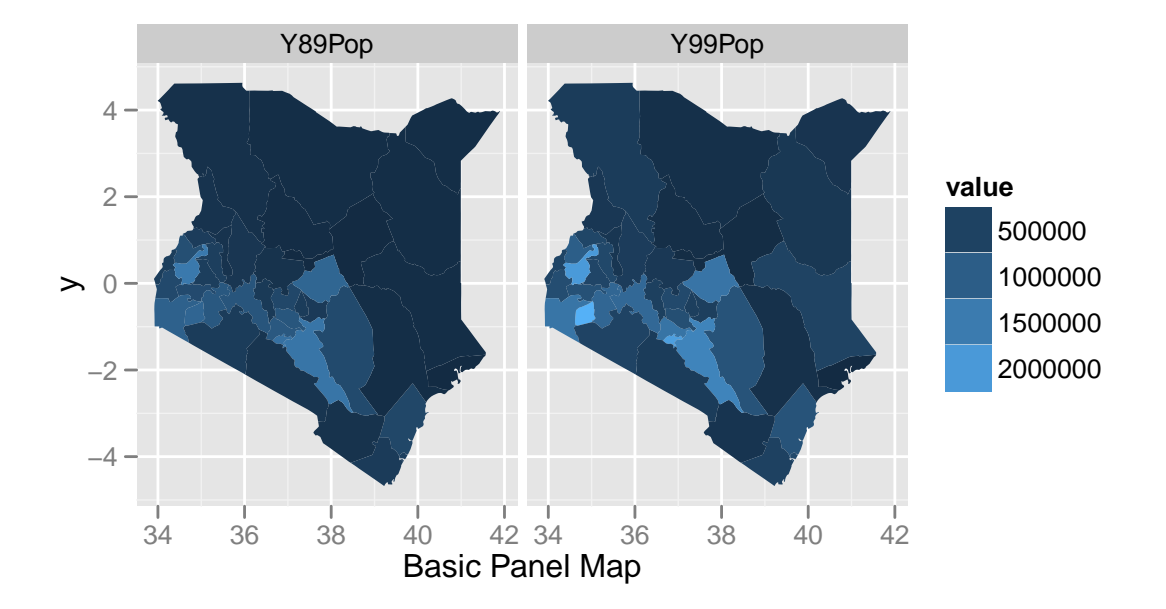

We can use the `ncols' (number of columns) argument in facet\_wrap() to make the panels stack vertically instead of horizontally.

# -----TWEAK THE PANEL MAP-----

# If we want to stack the panels vertically we change the options in facet\_wrap()  $p2 <- p2 + facet_wrap(~variable, ncol = 1)$  #have only 1 columm of panels  $p2 + xlab("We change the option in facet_wrap so the panels are stacked")$ 

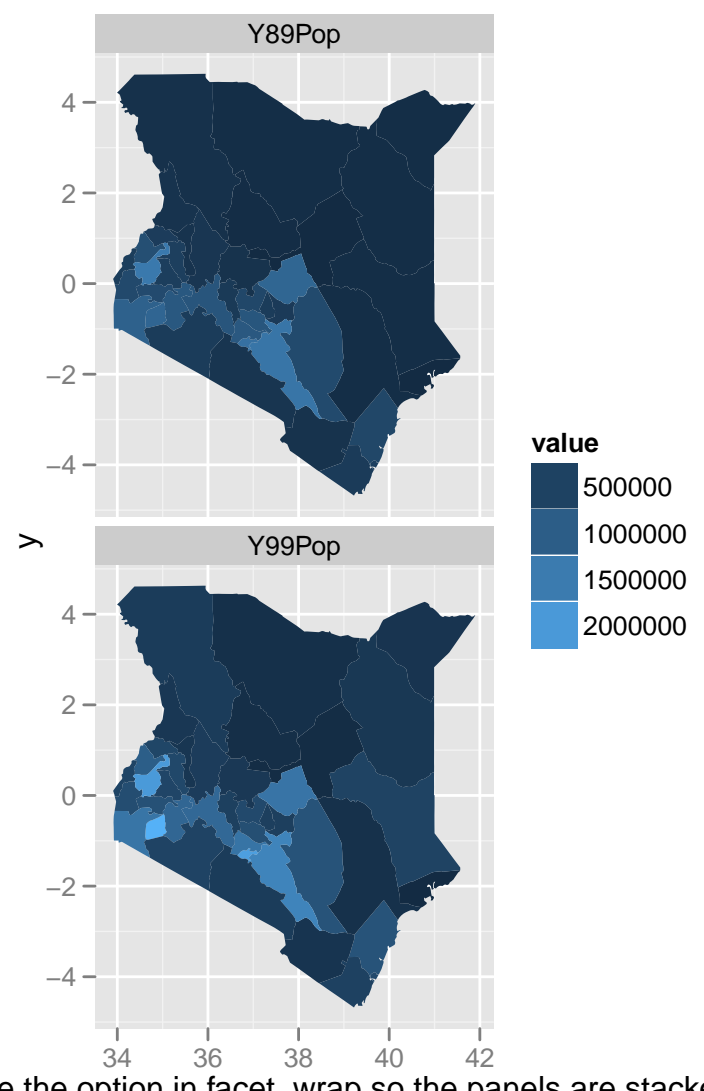

We change the option in facet\_wrap so the panels are stacked

Finally we can use the same options we used above to make our final map.

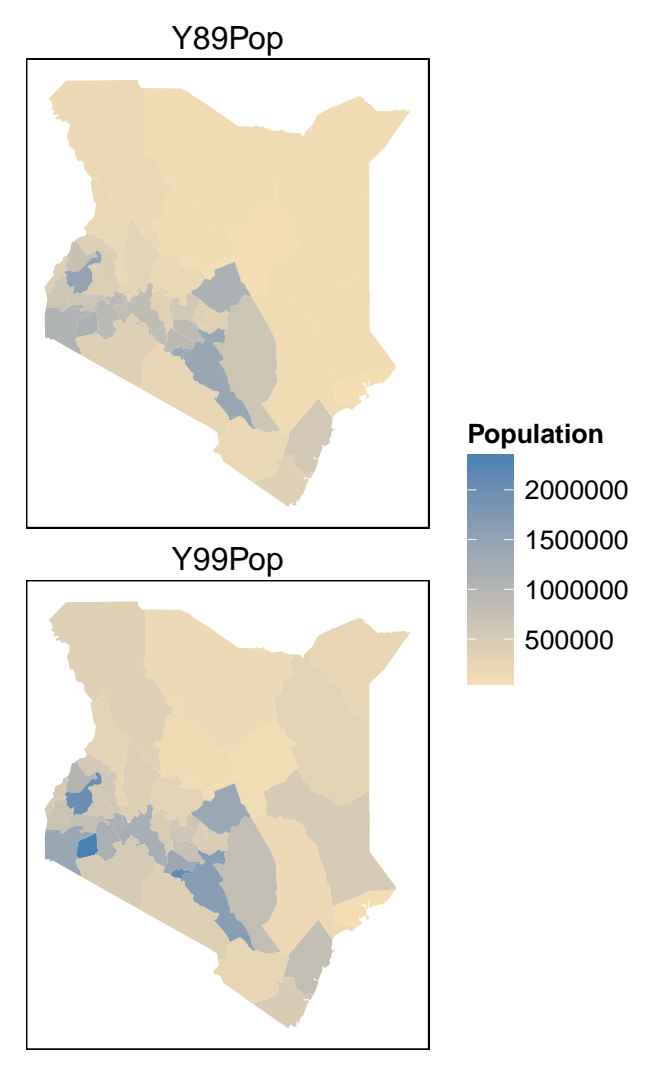

Our Final Map

That's it.